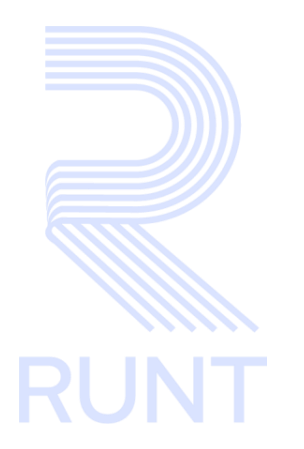

RUNT2-IN-567 Registrar solicitud ingreso nuevos vehículos de carga V2

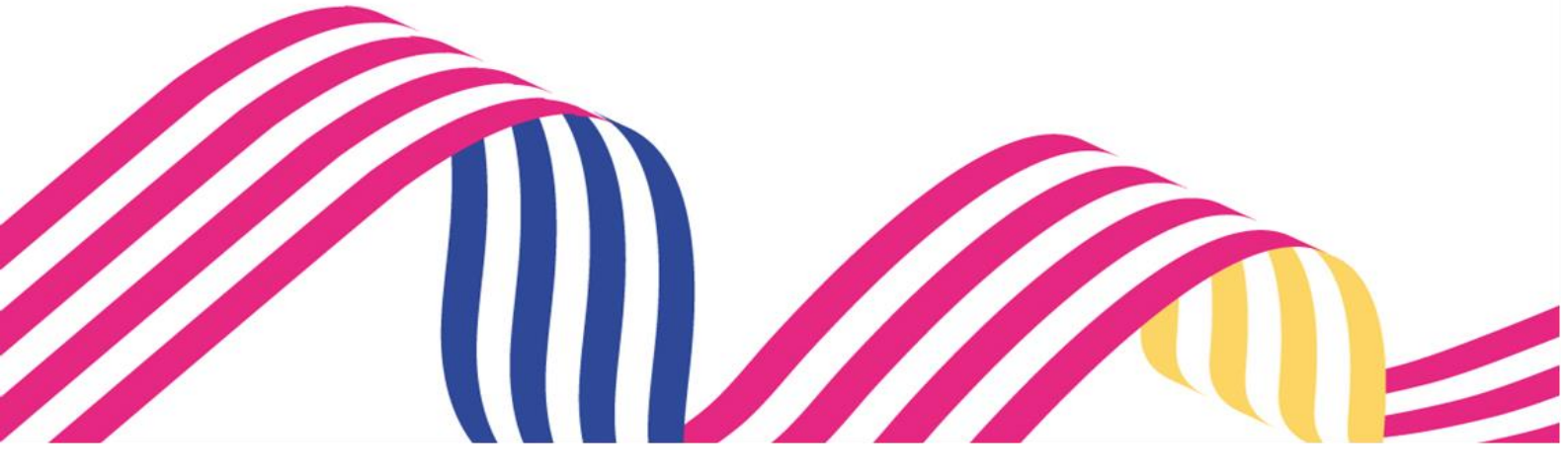

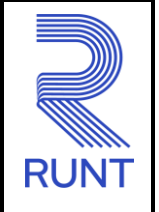

06/08/2024

# TABLA DE CONTENIDO

| 1 | OBJETIVO                    | . 3 |
|---|-----------------------------|-----|
| 2 | CONSIDERACIONES DEL PROCESO | . 3 |
| 3 | DESARROLLO DEL INSTRUCTIVO  | . 6 |
| 4 | CONTROL DE CAMBIOS          | 17  |

| Registrar sol | icitud ingreso nuevos vehículos de car | ga         |      |
|---------------|----------------------------------------|------------|------|
| RUNT-IN-567   | Versión: 2                             | 06/08/2024 | RUNT |

## 1. OBJETIVO

Proporcionar una guía detallada a los usuarios autorizados del portal Ciudadano Sede electrónica, para realizar el trámite de Registrar solicitud ingreso de nuevos vehículos de carga.

### 2. CONSIDERACIONES DEL PROCESO.

A continuación, se describe el procedimiento que debe seguir un usuario de sede electrónica para realizar una solicitud de trámite de **Ingreso nuevos vehículos de carga - INVC**, la cual está asociada a un solicitante y a un resultado.

- La descripción de este proceso inicia después que el usuario de la Sede electrónica que se encargará de la realización del trámite, solicitud o consulta se encuentra autenticado, es decir ha registrado su usuario, contraseña y ha validado su identidad de acuerdo con el instructivo (RUNT2-IN-048 Instructivo Ingreso Usuario Portal Ciudadano).
- La presentación de los procedimientos cuenta con el mismo orden del menú que se visualiza dentro de la aplicación de sede electrónica.
- El sistema mostrará los campos obligatorios con asterisco (\*), un mensaje informativo y cambiando de color (rosa), y no permitirá continuar con el proceso si estos no han sido diligenciados.

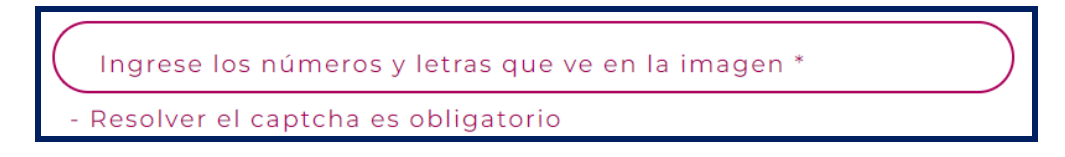

 De acuerdo con la resolución 005304 de 24 de octubre de 2019, podrán realizar el procedimiento de registro inicial de vehículos nuevos de servicio público y particular de carga de más 10.500 kilogramos, con pago de contribución del 15% del valor del vehículo.

Para esto, deben cumplir con lo siguiente:

- El vehículo debe estar previamente registrado por parte del importador.
- Todos los propietarios deben estar inscritos en el RUNT en estado activo.

| Registrar sol | icitud ingreso nuevos vehículos de car | ga         |      |
|---------------|----------------------------------------|------------|------|
| RUNT-IN-567   | Versión: 2                             | 06/08/2024 | RUNT |

- En el caso de personas jurídicas, el(los) representante(s) legal(es) debe(n) estar inscrito(s) en el RUNT en estado activo.
- El vehículo a registrar debe ser de carga.
- Que se efectué el pago por concepto del valor de la contribución del 15% del valor comercial del vehículo sin incluir el IVA, debe calcularse sobre el vehículo de carga completo, o el chasis con motor y la carrocería, adquiridos individualmente para conformar un vehículo automotor completo nuevo de transporte de carga de más de 10.500 kilogramos de peso bruto vehicular.

En el caso de importación directa, el valor del cálculo del 15%, debe realizarse sobre la base del valor en aduana (CIF), mencionado en la Declaración de Importación del vehículo de carga. Así mismo, en caso de moneda extranjera, el pago debe calcularse con base en la Tasa Representativa del Mercado del día correspondiente a la fecha de levante.

### **Definiciones:**

En el desarrollo del instructivo se encontrarán algunas definiciones que se deben tener en cuenta.

INVC Ingreso nuevos vehículos de carga.

PBV Peso bruto vehicular.

IVA Impuesto sobre el valor añadido.

**CIF** Cost, Insurance and Freight (costo, seguro y flete).

VIN Número de identificación de Vehículo.

El sistema mostrará en pantalla ventanas emergentes con mensajes informativos que indicarán el no cumplimiento de algunas validaciones propias de proceso.

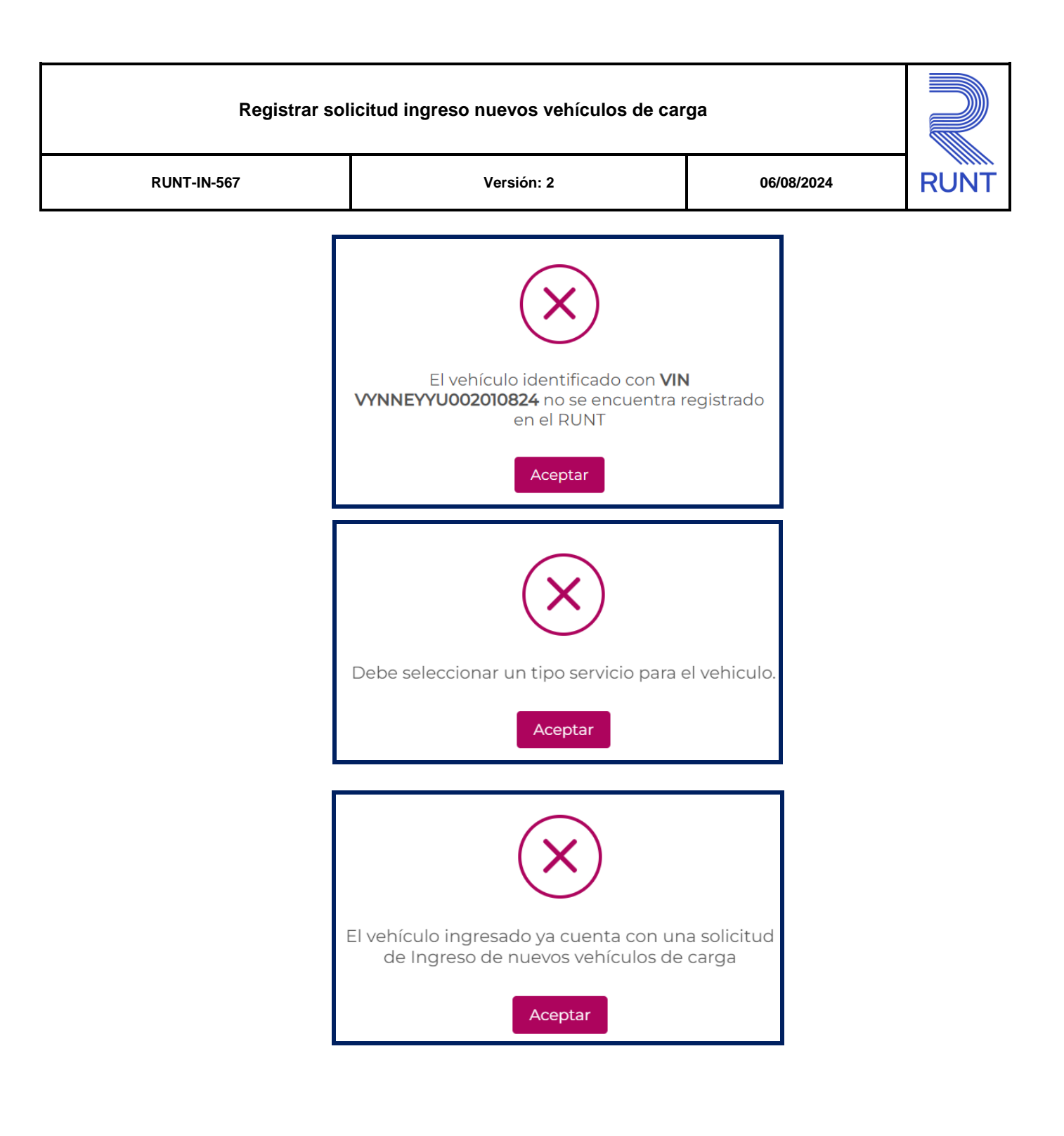

| Registrar sol | icitud ingreso nuevos vehículos de car | ga         |      |  |
|---------------|----------------------------------------|------------|------|--|
| RUNT-IN-567   | Versión: 2                             | 06/08/2024 | RUNT |  |

## 3. DESARROLLO DEL INSTRUCTIVO

Esta funcionalidad permite al propietario interesado, realizar la solicitud para el ingreso de nuevos vehículos de carga con contribución del 15%.

Para realizar dicho proceso, siga los siguientes pasos:

### Paso 1. Seleccionar la Opción

Para iniciar el proceso de registro de solicitud, seleccione el ícono de menú que se presenta en la

pantalla principal o el que está ubicado en la parte superior izquierda de la pantalla para desplegar las opciones correspondientes.

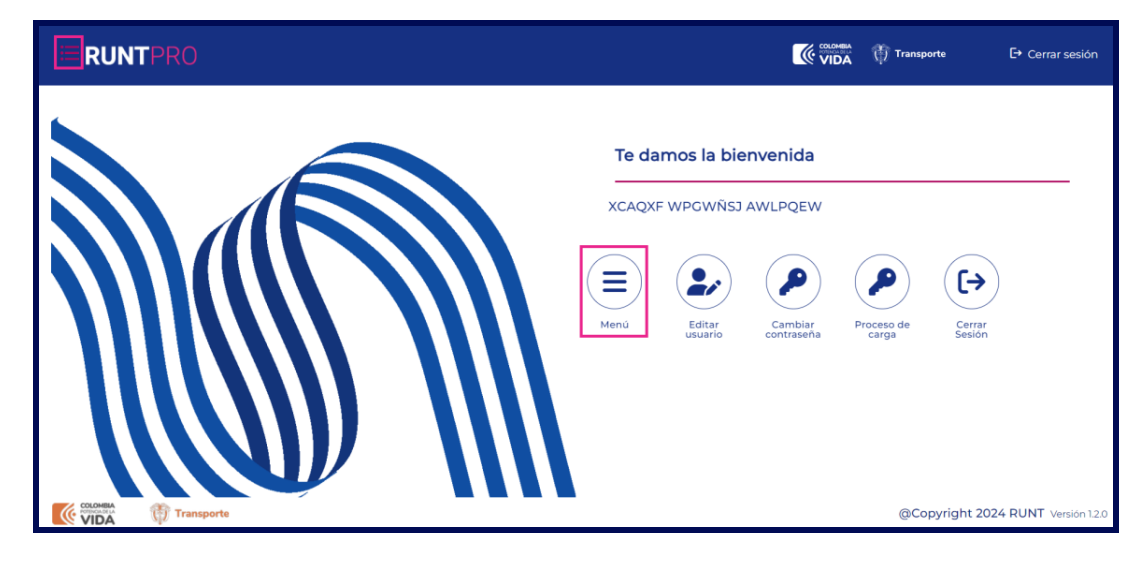

Imagen 1.

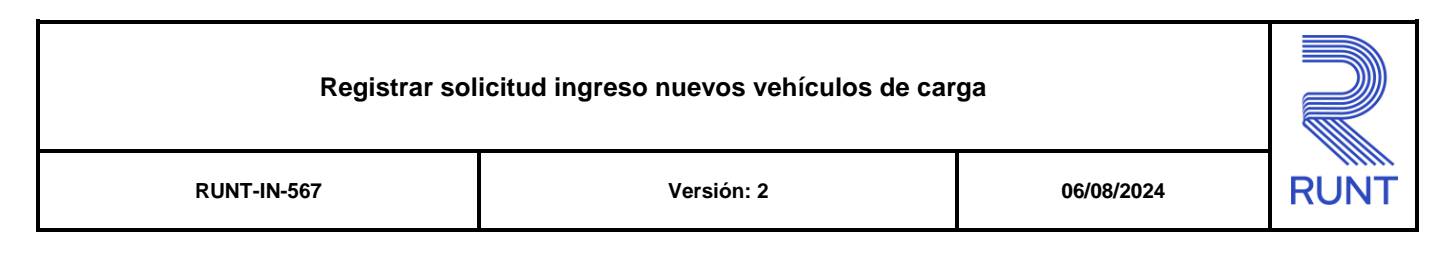

Seleccione la opción Gestión solicitudes del menú principal.

| Ξ    | RUNTPRO                            | Cerrar sesión                                                            |
|------|------------------------------------|--------------------------------------------------------------------------|
| 🔒 In | cio                                |                                                                          |
| 4    | Autenticador Blockchain            | Te damos la bienvenida                                                   |
|      | Validar prerrequisitos de trámites |                                                                          |
| ۹    | Consulta Ciudadana 🗸               | XCAQXF WPGWÑSJ AWLPQEW                                                   |
| ۲    | Solicitudes PCR 🗸                  |                                                                          |
| ۹    | Solicitud Ciudadana 🗸              |                                                                          |
|      | Gestión Solicitudes 🗸 🗸            |                                                                          |
|      |                                    | Menu Editar Cambiar Proceso de Cerrar<br>usuario contraseña carga Sesión |
|      |                                    |                                                                          |
|      |                                    |                                                                          |

Imagen 2.

|       | RUNTPRO                            | Cerrar sesión                                                            |
|-------|------------------------------------|--------------------------------------------------------------------------|
| 🏫 Ini | icio                               |                                                                          |
| ٣     | Autenticador Blockchain            | Te damos la hienvenida                                                   |
|       | Validar prerrequisitos de trámites |                                                                          |
| ۹     | Consulta Ciudadana 🗸 🗸             | XCAQXF WPGWÑSJ AWLPQEW                                                   |
| ۳     | Solicitudes PCR 🗸                  |                                                                          |
| ۹     | Solicitud Ciudadana 🗸              |                                                                          |
|       | Gestión Solicitudes                |                                                                          |
|       | Carga 🗸                            | Menú Editar Cambiar Proceso de Cerrar<br>usuario contraseña carga Sesión |
|       |                                    |                                                                          |

De clic en la opción Carga.

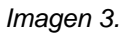

| Registrar   | solicitud ingreso nuevos vehículos de ca | rga        |      |
|-------------|------------------------------------------|------------|------|
| RUNT-IN-567 | Versión: 2                               | 06/08/2024 | RUNT |

Seleccione la opción Ingreso nuevos vehículos.

|       | RUNTPRO                            | VIDA () Transporte E+ Cer                                                | rar se |
|-------|------------------------------------|--------------------------------------------------------------------------|--------|
| 🏫 Ini | cio                                |                                                                          |        |
| 4     | Autenticador Blockchain            | Te damos la hienvenida                                                   |        |
|       | Validar prerrequisitos de trámites |                                                                          |        |
| ۹     | Consulta Ciudadana 🗸 🗸 🗸           | XCAQXF WPGWÑSJ AWLPQEW                                                   |        |
| *     | Solicitudes PCR 🗸                  |                                                                          |        |
| ۹     | Solicitud Ciudadana 🗸 🗸 🗸 🗸 🗸      |                                                                          |        |
|       | Gestión Solicitudes                |                                                                          |        |
| ••    | Carga 🔨                            | Menú Editar Cambiar Proceso de Cerrar<br>usuario contraseña carga Sesión |        |
| ۹     | Normalización                      |                                                                          |        |
| ۹     | Modernización                      |                                                                          |        |
| ٩     | Ingreso nuevos vehículos           |                                                                          |        |
| ۹     | Ivacrei Excención                  |                                                                          |        |

lmagen 4.

El sistema despliega la siguiente pantalla:

| ≡ RUNTPRO                                                                                                 | 💮 Transporte  | Cerrar sesión         |
|----------------------------------------------------------------------------------------------------|---------------|-----------------------|
| Datos Básicos Vehículo                                                                                    |               |                       |
| Nro. VIN                                                                                                  |               |                       |
| Nro. placa                                                                                                |               |                       |
| Digite los caracteres presentados a continuación gm735 Ingrese los números y letras que ve en la imagen * |               |                       |
| Aceptar términos y condiciones. <u>Ver Términos y Condiciones</u>                                         | Ca            | ncelar Validar        |
| VIDA Transporte                                                                                           | @Copyright 20 | 24 RUNT Versión 1.2.0 |

Imagen 5.

| RUNT-IN-567 Versión: 2 06/08/2024 RUN | Registrar soli | Registrar solicitud ingreso nuevos vehículos de carga |            |      |
|---------------------------------------|----------------|-------------------------------------------------------|------------|------|
|                                       | RUNT-IN-567    | Versión: 2                                            | 06/08/2024 | RUNT |

#### Datos Básicos Vehículo.

#### Nro. VIN:

Campo editable. Número de VIN del vehículo a ingresar.

#### Nro. Placa:

Campo editable. Número de placa del vehículo a ingresar.

#### Captcha:

Campo editable. Número y letras que se muestran en la imagen para validar el captcha.

#### Términos y condiciones:

Campo de selección. Hipervínculo con los términos y condiciones y casilla para aceptar.

Opción Validar, para validar la información ingresada y continuar con el proceso de registro.

Opción Cancelar, para cancelar el proceso y desistir del ingreso del registro.

#### Paso 2. Ingresar datos solicitud

Ingrese los datos solicitados y seleccione la opción Validar, el sistema muestra la siguiente pantalla.

|                                                                            |                    |                                                 | Transporte 🕞 Cerrar ses     | ión     |
|----------------------------------------------------------------------------|--------------------|-------------------------------------------------|-----------------------------|---------|
| Crear Solicitud                                                            |                    |                                                 |                             |         |
| Datos Básicos Solicitud                                                    |                    |                                                 |                             |         |
| Nro. Placa:                                                                |                    | Nro. VIN:                                       | VYNNEYYU017210324           |         |
| Nro. Motor:                                                                | MOTNEYI01721032024 | Nro. Chasis:                                    | CHANEYI01721032024          |         |
| Nro. Serie:                                                                | SERNEYI01721032024 | Marca:                                          | MACK                        |         |
| Línea:                                                                     | B70 D              | Modelo:                                         | 2024                        |         |
| Clase Vehículo:                                                            | SIN CLASE          | Carrocería:                                     |                             |         |
| Tipo Servicio:                                                             | Particular         | Ficha Tecnica Homologación (Chasis o carrozado) | AA24303                     |         |
| Ficha Técnica de Homologación (Carroce<br>En Carroceria * Buscar<br>Buscar | ería)              | Peso Bruto Vehicular:                           | 13500.0                     |         |
| Nro. Ejes:                                                                 | 2                  | Configuración:                                  | 2                           |         |
| COLONEIA<br>VIDA                                                           |                    |                                                 | @Copyright 2024 RUNT Versio | n 1.2.0 |

Imagen 6.

|                                                                                       | -<br>Varaián 2                             | 06/00/0004                  |
|---------------------------------------------------------------------------------------|--------------------------------------------|-----------------------------|
| N001-11-307                                                                           | ver5i011: 2                                | 00/00/2024                  |
| Crear Solicitud                                                                       |                                            |                             |
| Datos Básicos Solicitud.                                                              |                                            |                             |
| Nro. Placa:                                                                           |                                            |                             |
| Campo no editable, informa                                                            | tivo. Número de placa del vehículo solo s  | i ya se cuenta con la placa |
| Nro. VIN:                                                                             |                                            |                             |
| Campo no editable, informativo. Número de VIN del vehículo al que se le está realizan |                                            |                             |
| Nro. Motor:                                                                           |                                            |                             |
| Campo no editable, informativo. Número del motor del vehículo registrado.             |                                            |                             |
| Nro. Chasis:                                                                          |                                            |                             |
| Campo no editable, informa                                                            | tivo. Número de chasis del vehículo regis  | trado.                      |
| Nro. Serie:                                                                           |                                            |                             |
| Campo no editable, informa                                                            | tivo. Número de serie del vehículo registr | ado.                        |
| Marca:                                                                                |                                            |                             |
| Campo no editable, informa                                                            | tivo. Nombre de la marca del vehículo reç  | gistrado.                   |
| Línea:                                                                                |                                            |                             |
| Campo no editable, informa                                                            | tivo. Nombre de la línea del vehículo regi | strado.                     |
| Modelo:                                                                               |                                            |                             |
| Campo no editable, informa                                                            | tivo. Número del modelo del vehículo reg   | istrado.                    |
| Clase vehículo:                                                                       |                                            |                             |
| Campo no editable, informa                                                            | tivo. Clase del vehículo registrado.       |                             |
| Tipo de servicio:                                                                     |                                            |                             |
|                                                                                       |                                            |                             |

-

| Registrar solicitud ingreso nuevos vehículos de carga |  |  |  |
|-------------------------------------------------------|--|--|--|
| RUNT-IN-567 Versión: 2 06/08/2024                     |  |  |  |

Campo no editable, informativo. Número de la Ficha técnica homologación vinculada al vehículo registrado.

#### Ficha técnica homologación (Carrocería):

Campo editable. Ficha técnica de homologación de la carrocería asociada al número de ficha técnica de homologación de chasis del vehículo registrado.

Nota: Este campo solo se habilita cuando se realiza el ingreso de una FTH chasis.

#### Peso bruto vehicular:

Campo no editable, informativo. Peso bruto vehicular del vehículo registrado.

#### Nro. Ejes:

Campo no editable, informativo. Número de ejes del vehículo registrado.

#### Configuración:

Campo no editable, informativo. Número de la configuración del registro del vehículo.

#### Opción Buscar

El sistema permite realizar la validación de la ficha técnica homologación ingresada en el campo.

| Registrar sol                     | icitud ingreso nuevos vehículos de car | ga |  |  |
|-----------------------------------|----------------------------------------|----|--|--|
| RUNT-IN-567 Versión: 2 06/08/2024 |                                        |    |  |  |

| <b>RUNT</b> PRO              | VIDA 👘 Transporte E+ Cerrar sesió                                                                                                    |
|------------------------------|----------------------------------------------------------------------------------------------------|
| Datos Propietario (S)        |                                                                                                    |
| Opciones sobre propietarios  |                                                                                                    |
| Datos De Venta               | Valor sin iva *                                                                                                    |
| Tipo documento vendedor *    |                                                                                                    |
| Nombre/Razón social vendedor | Agrogar         Para vehículos con fichis técnica de homologación chasis se deben agregar 2<br>facturas, una para el chasis y la otra para canocería; Para la Estra stenca de<br>homologación canrezado solo se debe agregar solo una factura del vehículo<br>carrozado. |
| COCOMMA<br>VIDA              | Copyright 2024 RUNT Version                                                                                                    |

lmagen 7.

#### Datos Propietario(s).

#### Opciones sobre propietario:

Campo editable, lista desplegable. Lista desplegable con las opciones de propietarios permitidas.

#### Datos de venta.

#### Nro. Factura:

Campo editable. Número de factura del vehículo ingresado.

#### Valor sin IVA:

Campo editable. Valor sin IVA del vehículo registrado.

#### Tipo documento vendedor:

Campo editable, lista desplegable. Lista desplegable con los tipos de documentos permitidos.

#### Nro. Documento vendedor:

Campo editable. Número de documento de identificación del vendedor.

Nombre/Razón social vendedor:

| Registrar solicitud ingreso nuevos vehículos de carga |            |      |  |
|-------------------------------------------------------|------------|------|--|
| RUNT-IN-567                                           | 06/08/2024 | RUNT |  |

Campo no editable, informativo. Nombre o razón social del vendedor, este campo se habilita para edición cuando el número de documento ingresado no se encuentra registrado.

#### Opción Agregar

El sistema permite agregar la información diligenciada de los datos de venta.

| <b>E RUNT</b> PRO                                                                               |                                                                                                 |                                   | 💮 Transporte                                 | [→ Cerrar sesión                     |
|-------------------------------------------------------------------------------------------------|-------------------------------------------------------------------------------------------------|-----------------------------------|----------------------------------------------|--------------------------------------|
| Documentos De Soporte<br>En el caso de importación directa, el valor del cálculo de             | l 15%, debe realizarse sobre la base del valor en aduar                                         | a (CIF), mencionado               | en la Declaración                            | de Importación                       |
| del vehículo de carga. Así mismo, en caso de moneda ex<br>*Factura o Declaración de importación | tranjera, el pago debe calcularse con base en la Tasa l<br>*FTH<br>tranjar                      | Representativa del M<br>*Fotocopi | lercado del día de<br>a de la Cédula 5159932 | la consignación.<br>21               |
| *Fotocopia de consignación                                                                      | *Comprobante del pago equivalente al quince (15%) del<br>valor del vehículo, sin incluir el IVA |                                   | Otros<br>t Examinar                          |                                      |
| COLONNA ITTANSporte                                                                             |                                                                                                 |                                   | Cancelar<br>@Copyright                       | Registrar<br>2024 RUNT Versión 1.2.0 |

Imagen 8.

#### Documentos de Soporte.

#### Factura o declaración de importación:

Campo para cargue de archivo. Campo para realizar cargue del archivo pdf correspondiente a la factura o declaración de importación del vehículo.

#### FTH:

Campo para cargue de archivo. Campo para realizar cargue del archivo pdf correspondiente a la Ficha técnica de homologación del vehículo.

#### Fotocopia de la cédula del propietario:

| Registrar solicitud ingreso nuevos vehículos de carga |  |  |  |
|-------------------------------------------------------|--|--|--|
| RUNT-IN-567 Versión: 2 06/08/2024                     |  |  |  |

Campo para cargue de archivo. Campo para realizar cargue del archivo pdf correspondiente a la fotocopia de la cédula del propietario.

#### Fotocopia de consignación:

Campo para cargue de archivo. Campo para realizar cargue del archivo pdf correspondiente a la fotocopia de la consignación del vehículo a registrar.

#### Comprobante del pago equivalente al quince (15%) del valor del vehículo, sin incluir el IVA:

Campo para cargue de archivo. Campo para realizar cargue del archivo pdf correspondiente al comprobante de pago del valor del vehículo.

#### Otros:

Campo para cargue de archivo. Campo para realizar cargue del archivo pdf correspondiente a otros documentos por agregar.

#### Opción Cancelar

Opción que permite cancelar el proceso que se está radicando, retornando a la pantalla inicial.

| Registrar solicitud ingreso nuevos vehículos de carga |  |  |  |
|-------------------------------------------------------|--|--|--|
| RUNT-IN-567 Versión: 2 06/08/2024                     |  |  |  |

### Paso 3. Enviar solicitud

Seleccione el botón **Registrar**, el sistema muestra en pantalla el mensaje de confirmación del registro de vehículo

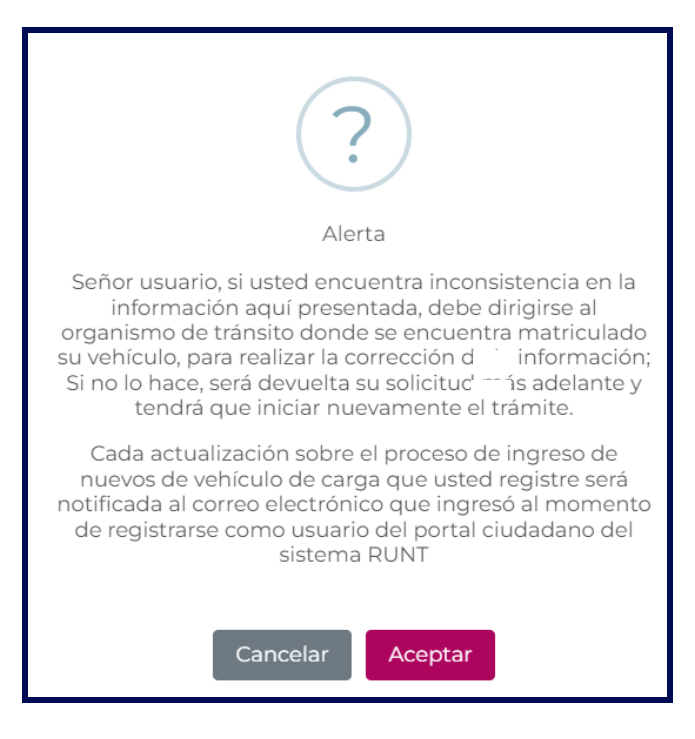

Imagen 9.

#### Opción Cancelar

Permite cerrar el mensaje informativo, retornando a la pantalla anterior.

Seleccione la opción Aceptar el sistema muestra en pantalla el mensaje de confirmación.

| Registrar solicitud ingreso nuevos vehículos de carga |                                                                                                    |                                                                                                  |      |
|-------------------------------------------------------|----------------------------------------------------------------------------------------------------|--------------------------------------------------------------------------------------------------|------|
| RUNT-IN-567                                           | Versión: 2                                                                                                    | 06/08/2024                                                                                       | RUNT |
|                                                       | Señor usuario, se ha registrado exitosan<br>solicitud para el ingreso de nuevos vehí<br>carga número 1024832 en estado ACEPT,<br>solicitud está sujeta a validación del Min<br>Transporte. Usted puede seguir el estad<br>solicitud en el portal ciudadano seccio<br>SOLICITUDES y también será informado e<br>electrónico sobre alguna novedad de su | nente la<br>culos de<br>ADA. Esta<br>isterio de<br>do de su<br>ón MIS<br>vía correo<br>solicitud |      |

Imagen 10.

| Registrar solicitud ingreso nuevos vehículos de carga |  |  |      |
|-------------------------------------------------------|--|--|------|
| RUNT-IN-567 Versión: 2 06/08/2024                     |  |  | RUNT |

## 4. CONTROL DE CAMBIOS

| Control de cambios |                     |                           |                     |            |                                                                                        |
|--------------------|---------------------|---------------------------|---------------------|------------|----------------------------------------------------------------------------------------|
| Versión            | Elaboró             | Revisó                    | Aprobó              | Fecha      | Descripción                                                                            |
| 1                  | Analista de pruebas | Coordinador de<br>pruebas | Jefe de producto    | 22-07-2024 | Elaboración inicial del<br>documento.                                                  |
| 2                  | Analista de pruebas | Coordinador de<br>pruebas | Jefe de<br>producto | 06-08-2024 | Se modifica el<br>documento de<br>acuerdo con<br>observaciones de la<br>Interventoría. |